# **CLOUD PHONE+Plus**

SMS マニュアル

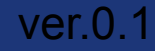

<u>SMSとは</u>

<u>3P</u>

| SMS一覧<br>SMS設定一覧(設定の編集・停止)                | <u>4P</u>  |
|-------------------------------------------|------------|
| SMS登録<br>SMS設定の新規登録                       | <u>5P</u>  |
| SMS優先順位<br>SMS設定の優先順位の確認·変更               | <u>7P</u>  |
| SMS音声一覧<br>SMSで用いる音声一覧(確認・削除)             | <u>8P</u>  |
| SMS音声登録<br>SMS設定で用いる音声の登録                 | <u>9P</u>  |
| SMS <b>停止一覧</b><br>SMS設定停止一覧(設定の編集・再開・削除) | <u>10P</u> |
| SMS履歴検索<br>SMSログの確認                       | 11P        |

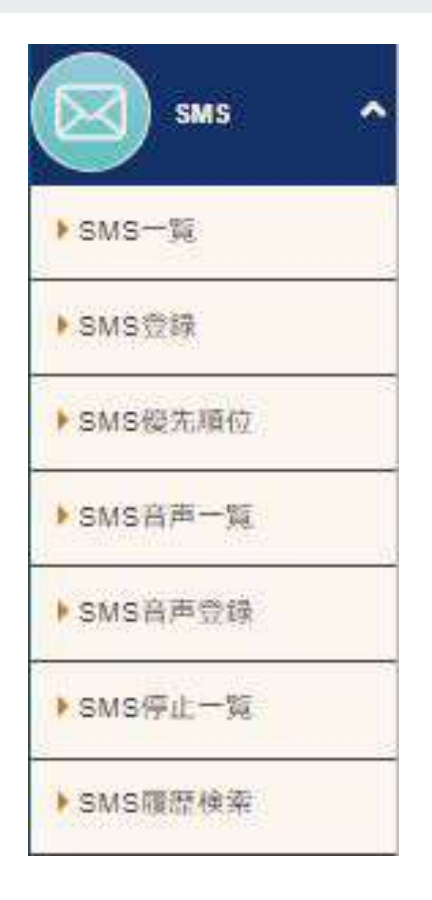

SMSでは、

携帯電話からかけてきた発信元へ、SMS(ショートメール)を送ることが できます。

例えば…

- ・予約申込みフォームを送りたい。
- ・営業時間外の電話のみ、営業日の案内を送りたい。
- ・キャンペーンの案内を送りたい。

・IVRと併用し、ご新規の方の場合のみ、会員登録用URLを送りたい。 ※IVRのご利用には別途オプションのお申込みが必要です。

など、ご利用方法はお客様でお決めいただけます。

条件設定で、日付・曜日・時間帯での設定もでき、 臨時営業日は除外する、など細かい設定も可能です。

-3P-

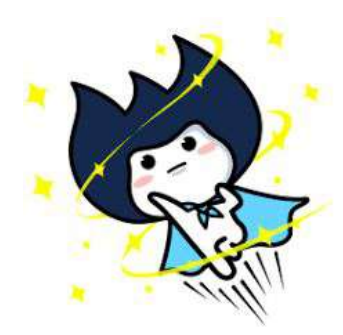

SMS一覧

#### こちらの画面で、SMSの確認・編集・停止ができます。

設定がない際は「データがありません。」と表示されます。こちらは、設定済みの画面です。

| 回線検索  |           | 05088093495 (4 | 600000100      | 1         | _         | _  | *                   |        |    |
|-------|-----------|----------------|----------------|-----------|-----------|----|---------------------|--------|----|
| SMS#2 | 回線名       | Я              | 日付             | <b>東日</b> |           | 祝日 | 登録日時                | HCH.   | 停止 |
| HP 33 |           |                | 5. <del></del> |           |           |    | 2024-08-07 10:15:48 | ACCH.  | 0  |
|       | SP 全て選択する | 1              | <b>■</b> £     | ての選択を解説   | क्षेत्र ठ | Ĩ  | ★選択した現              | 目を停止する | 1  |

-4P-

「回線検索」回線をしぼって表示することができます。

「編集」内容を変更することができます。

「停止」 停止したい設定にチェックを入れて、 「選択した項目を停止する」で停止することができます。 停止した内容はISMS停止一覧』に移動します。 ※条件が重複している場合、動作しないことがあります。
※他機能も登録をしている場合、発生条件の優先順位は、
IVR>SMS>他自動機能(自動応答/自動転送/自動留守電)

## SMS登録①

こちらの画面で、SMSの登録をします。

| 3M8%.*        | 0                                                                                                    |                                         |
|---------------|----------------------------------------------------------------------------------------------------|-----------------------------------------|
| ENGRIE -      | 「「「「「「「「」」」、「」」、「」」、「」」、「」、「」、「」、「」、「」、「                                                                                                    |                                         |
| am siX保光报号 *  | 調釈してください -                                                                                                    |                                         |
| Rikxyt-S+     | 0 / 550 (0 SMS)                                                                                                    |                                         |
| ****          | 使用する。使用しない                                                                                                    |                                         |
| 94778944270h  | [a] #0                                                                                                    |                                         |
| 3M3达信的会示      | (単長してください) -                                                                                                    |                                         |
| SMSIX保险动物意志   | 神保してください -                                                                                                    |                                         |
| 3M8这保先数转会声    | 連択してください。                                                                                                    |                                         |
| 1015法信刘急外委司会员 | 調探してください                                                                                                    |                                         |
| 月設主           | 01A 02A 02A 54A 05A 84A<br>07A 05A 06A 10A 11A 12A                                                                                                    | a state                                 |
| LINE          | 010         020         010         040         060         000           070         000         000         000         100         120           1305         146         160         100         110         120           1305         146         160         100         110         120           160         200         216         220         246         240           256         200         175         200         266         200           310         200         175         200         266         300 | actor.                                  |
| 曜日設定          | - 日 - 月 - 泉 - 泉 - 南 - 主                                                                                                    | Fithe                                   |
| æu 🛄          | 1 1 1 1 1 1 1 1 1 1 1 1 1 1 1 1 1 1 1                                                                                                    | FUE                                     |
| 特型設定          |                                                                                                    | ALL ALL ALL ALL ALL ALL ALL ALL ALL ALL |
| 2005/19/10    | 25                                                                                                    | Que                                     |
|               |                                                                                                    |                                         |

※条件設定したい「有効化」をクリックすると、入力することができます。

#### ※あとから編集し直すことができます。

■SMS名(必須)... 一覧に表示されます。 (例)HP誘導・予約申込み・営業時間外、定休日、など分かりやすい名前をご設定ください。 ■回線選択(必須)…回線を選択します。 ■SMS送信元番号(必須)... SMSの送信元で表示される回線を選択します。(契約回線のみ) ■送信メッセージ(必須)... SMS文章を入力します。(660文字まで) ■発信元への送信確認(必須)… ・使用する SMS送信前音声(機能有効な際は必須となります) の後「1」をダイヤルすることで、SMSが送信されます。 ・使用しない ダイヤルなしでSMSが送信されます。 ■ダイヤルタイムアウト …着信してから○秒後にSMS送信を行うか。 ※0秒→即SMS送信 5秒の場合→5秒間着信後に切雷, SMS送信 ■SMS送信前音声 …発信元が携帯電話番号であれば再生される音声。 「ショートメッセージをお送りいたします。」 ■SMS送信成功時音声 ...SMSが送信できた際に再生される音声。 「ショートメッセージの送信に成功しました。」 ■SMS送信失敗時音声 ...SMSが送信できなかった際に再生される音声。 「ショートメッセージの送信に失敗しました。」 ■SMS送信対象外番号音声 ...携帯番号ではなくSMSが送信できない場合、再生される音声。 「こちらの番号にはショートメッセージの送信ができません。携帯番号からおかけください。」 ■月/日/曜日/祝日... SMSをしたい条件を選択します。 ■時間 … □~□ で時間帯を選びます。 ■SMS例外日 ... SMSを除外したい日をピンポイントに選ぶことができます ⇒入力例は次ページ参照 入力後「登録」をクリックすると、登録完了です。 「SMS一覧」を押し、一覧に追加されているのをご確認ください。

-5P-

# SMS登録②

【記動条件の設定例】

#### ■平日は17:00~9:00、土日祝は終日。

→2つ設定を作ります。1つ目:月~金に 20~09:00、20目:土日祝に

#### ◎日 「月 」火 」水 」木 「金 ◎土 □日 四月 四火 四水 四木 四金 □土 解日詩定 曜日設定 ÷ 一祝日 @ 祝日 祝日 祝日 17 v 時期設定 09 ¥ 00 時間設定

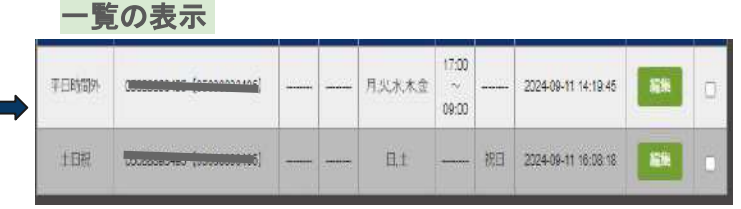

### ■年末年始(12月29日~1月3日)に終日設定。

→2つ設定を作ります。1つ目:12月に 2829日~31日に 2、2つ目:1月に 281日~3日に

| 月設定 | 01月 02月 03月 04月 05月 06月<br>07月 08月 09月 10月 11月 2212月                                                                                                    | HUNIS  | 月設定 | <b>2</b> 01月<br>〇 07月                    |
|-----|----------------------------------------------------------------------------------------------------|--------|-----|------------------------------------------|
| BWR | 01B         02B         03B         04B         06B         06B           07B         00B         09B         10B         11B         12B           13B         14B         15B         16B         17B         18B           19B         20B         21B         22B         23B         24B           26B         26B         27B         28B         20B         30B | #CON1: | HRF | 図 01日<br>07日<br>13日<br>19日<br>25日<br>31日 |

| (manager) |                         | 1.2 |          |            |   | 140 20000 201930    |         |
|-----------|-------------------------|-----|----------|------------|---|---------------------|---------|
| 年末年论12月   |                         | 12  | 29,30,31 | <br>277775 |   | 2024-09-11 18:14:48 | <u></u> |
| 在末期的月     | terrores (or open up 5) | i,  | 1.2.3    | <br>       | - | 2024-09-11 16:15:11 |         |

#### ■8月8日の21:00~8月9日の9:00までの時間帯。(夜間日をまたいでの設定) →2つ設定を作ります。1つ目:8月8日に 🔽 & 21:00~00:00、2つ目:8月9日に 🔽 & 00:00~09:00

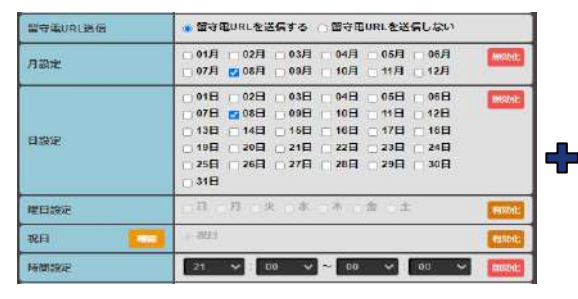

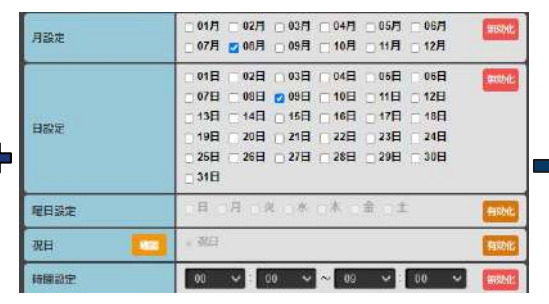

-6P-

14日

20日

02月 03月 04月 05月 06月 09月 10月 11月 12月 2 028 2 038 048 068 068 10日 09日

118 112日

15日 16日 17日 18日

21日 22日 23日 24日

26日 27日 28日 29日 30日

| _ | 一覧の   | の表示                             |   |      |                         |                         |    |   |
|---|-------|---------------------------------|---|------|-------------------------|-------------------------|----|---|
|   | 88夜間  |                                 | 8 | 8    | <br>21:00<br>~<br>00:00 | <br>2024-09-11 16:18:49 | 58 | 0 |
|   | 8.9朔方 | ( <del>atomi in Kingana</del> ) | 8 | QU - | <br>00:00<br>~<br>C9:00 | <br>2024-09-11 16:17:17 |    | 0 |

# SMS優先順位

SMS設定の優先順位を確認・変更ができます。

| 回線選択  |           |  |
|-------|-----------|--|
| 優先順位1 | HP誘導      |  |
| 優先順位2 | 予約URL \$  |  |
| 優先順位3 | रबट<br>1  |  |
|       | <b>相集</b> |  |

# ※複数の SMS設定をした場合は、必ずこちらの優先順位をご確認ください※

SMS音声一覧

| ちらの画面で、自                                           | 動音声で                                             | 用いる音声の確認・編集・削                                 | 除ができます。                                |                |           | 標準音声(あらかじめ管理画面に登録されている音声)                                                                               |
|----------------------------------------------------|--------------------------------------------------|-----------------------------------------------|----------------------------------------|----------------|-----------|----------------------------------------------------------------------------------------------------|
| <b>皆声名時</b><br>【新標準】SMS前信前音声                       | 登録日時<br>2024-08-21<br>09:54:18                   | <b>#±</b><br>▶ 0:00 / 0:02                    |                                        | <b>音声名称編</b> 集 | 際         | ●【新標準】SMS着信前音声<br>「ショートメッセージをお送りいたします。」                                                                 |
| 【新標集】 SMS法信成功合声                                    | 2024-06-21<br>09:54:18                           | • 0:00/0:03                                   | • :                                    |                | -         | ●【新標準】SMS送信成功音声<br>「ショートメッセージの送信に成功しました。」                                                               |
| 【新標準】SMS法信失敗音声                                     | 2024-08-21<br>09:54:18                           | ► 0:00/0:03                                   |                                        | -57-1          | <b>77</b> | ●【新標準】SMS送信失敗音声<br>「ショートメッセージの送信に失敗しました。」                                                               |
| 【新標準】SMS決張対象外指号音<br>声<br>【新標準】SMS IVR 七一下奏信前音<br>声 | 2024-06-21<br>09:54:18<br>2024-06-21<br>09:54:18 | 0:00/0:08     0:00/0:09                       | •••••••••••••••••••••••••••••••••••••• | -              | 5<br>5    | ●【新標準】SMS送信対象外番号音声<br>「こちらの番号にはショートメッセージの送信はできません。携帯番号か<br>らおかけください。」                                   |
| S 全て選択する                                           |                                                  | ■全ての選択を解除する                                   | ★選択した項目を削除                             | ಕ್ಷ            |           | ●【新標準】SMS IVRモード着信前音声 ※IVRは別途オプション加入<br>「ショートメッセージを送信できます。受け取る場合は 1を押してください。<br>受け取らない場合は、そのままお切りください。」 |
| 「 <b>編集」</b> 名前を変勇                                 | 更することだ                                           | ができます。                                        |                                        |                | L         |                                                                                                    |
| 「 <b>削除」</b> 音声を削隊<br><u>※設定で使</u>                 | 余することが<br>[ <b>用中の音</b> ]                        | <sup>ができます。</sup><br><b>声は、削除の □ が表示されま</b> t | <u>±ん。</u>                             | • •            | ダウンロ      | 3点部分をクリックすると、<br>ロード 選択肢が表示されます。                                                                        |
|                                                    |                                                  |                                               |                                        | •              | 再生速度      | ・ダウンロード:WAVファイルでダウンロードができ<br>ます。                                                                        |
|                                                    |                                                  |                                               |                                        | L              |           | ・再生速度:速度を変更することができます。<br>(倍率:0.5/0.75/ノーマル/1.25/1.5)                                                    |

# SMS音声登録

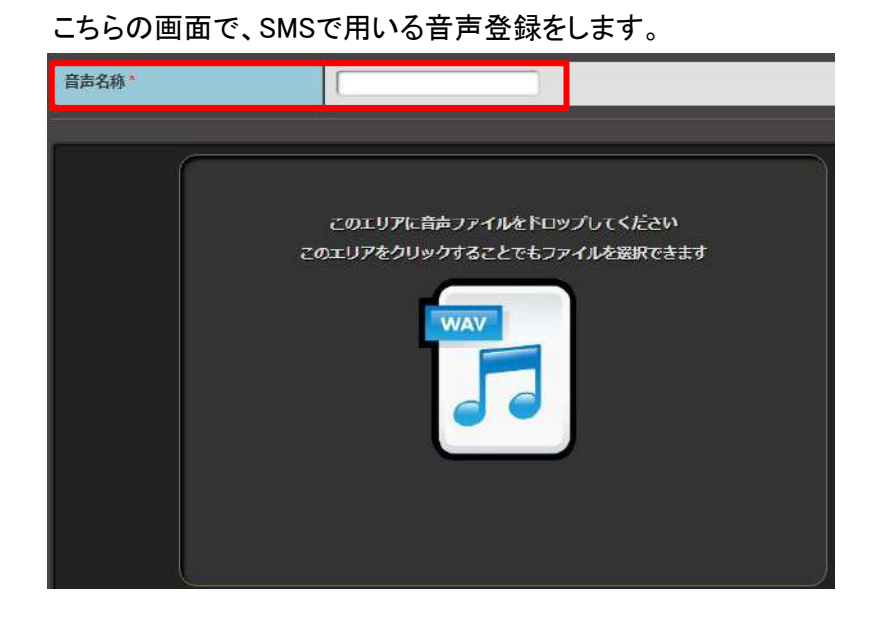

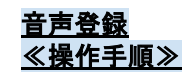

①音声名称(必須)に、音声名を入力する。(例)営業時間外音声 など、分かりやすい名前を入力ください。

② 黒いエリアに作成した音声をドロップ、
 もしくは、エリアをクリックしファイルを選択します。
 ※登録できる音声ファイルは、WAVE 形式で最大8MBまで。

③「登録に成功しました」と表示がでれば完了です。

④一覧で音声を再生し内容確認することができます。

#### <u>画面上で音声を作成する方法</u>

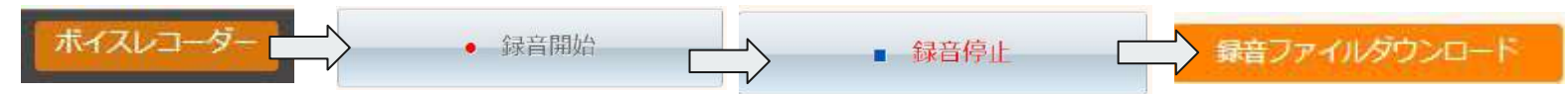

PCにマイクを接続し、音声を吹込み、PC上にダウンロードすることができます。(ご利用環境によって登録DLができない場合があります。)

# SMS停止一覧

#### SMS一覧で、停止した設定が格納されます。 こちらの画面で、再開・削除・編集することができます。 3 SMS一覧 🔤 月 日付 1055 祝日 **26**00 1155 INNOVERAからの確認 23 編集 2024-08-07 10:15:48 05088893495 [05088893495] HP誘導 てまた 05008083495 [05088893485] 2024-09-02 15:53 28 を停止します。 宜しいですか? 1296 不約LEL 05099903405 [05099903405] 2024-00-10 16:40-50 ок NCEL 2 ■ 選択した項目を停止する ◎全て追訳する ■ 全ての資料を開始する。 SMS停止一覧 回線検索 選択してください 日付 祝日 教師日時 再開/削除 SMS:8 回線名 月 際日 時間 HPIRM 05088893495 (05088893495) 10050 2024-08-07 10:15:48 1000000000 1 ------------------■ 全て選択する ■ 全ての選択を解除する 選択した項目を開除する ×

「回線検索」 回線をしぼって表示することができます。

「編集」 内容を変更することができます。

「再開/削除」再開したいとき Vチェックを入れて「選択した項目を再開する」をクリックします。 削除したいとき Vチェックを入れて「選択した項目を削除する」をクリックします。

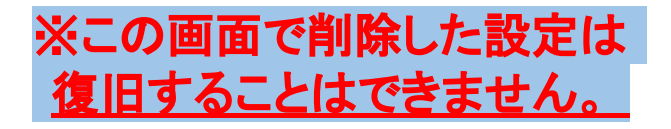

# SMS履歴検索

### SMSの送信ログを確認することができます。

| 発信回線                                                                                   | SMS送信先番号                                                                                                    |                                                                 | 実行状態                             |                          |
|----------------------------------------------------------------------------------------|----------------------------------------------------------------------------------------------------|-----------------------------------------------------------------|----------------------------------|--------------------------|
| 選択してくださ                                                                                | rt.) *                                                                                                    |                                                                 | 選択してください                         | -                        |
| ▶ 日時で検索                                                                                |                                                                                                    |                                                                 |                                  |                          |
|                                                                                        | ~ [                                                                                                    |                                                                 |                                  |                          |
|                                                                                        |                                                                                                    |                                                                 |                                  |                          |
|                                                                                        |                                                                                                    |                                                                 |                                  |                          |
|                                                                                        | 検索                                                                                                    |                                                                 |                                  |                          |
| 罢:4件                                                                                   |                                                                                                    |                                                                 |                                  |                          |
| 課∶4件                                                                                   | 模索<br><prev 1<="" th=""><th>Nent&gt;</th><th></th><th></th></prev>                                                           | Nent>                                                           |                                  |                          |
| 및∶4件<br>Wエクスポート                                                                        | 使来<br>〈Prev 1                                                                                                    | Next>                                                           |                                  |                          |
| 果:4件<br>SVエクスポート<br>SMS送価日崎                                                            | 機束<br>〈Prey 1<br>発展時候                                                                                                    | Next>                                                           | 美行状態                             | ***                      |
| 果:4件<br>Wエクスポート<br>SM Siblin日 和<br>1024-00-11 18:38                                    | 模束<br>< Prev 1<br>56回2448<br>05005893495 [05083893495]                                                                       | Next><br>SMSX65.005<br>08074207852                              | 实行状態                             | 詳細                       |
| 果:4件<br>Wエクスポート<br>SMS送個日時<br>2024-09-11 18:38<br>2024-09-02 18:56                     | 機索<br>< Prev 1<br>9645994&<br>05085893495 [05083893495]<br>05085893495 [05083893495]                                         | Next ><br>SM Sithfith #19<br>08074207852<br>08074207852         | <b>美行状態</b><br>実行済<br>実行済        | STAR                     |
| 果:4件<br>SMS送信日時<br>SMS送信日時<br>2024-09-01 16:38<br>2024-09-02 15:56<br>2024-09-02 15:54 | 株式<br><prev 1<br="">9660948<br/>05085893495 [05083893495]<br/>05085893495 [05083893495]<br/>05085893495 [05083893495]</prev> | Next ><br>SMS近信先間や<br>08074207852<br>08074207852<br>08074207852 | <b>美行状態</b><br>実行済<br>実行済<br>実行済 | B¥M<br>G¥M<br>G¥M<br>B¥M |

「詳細」を選択すると、実際に送信した SMSのメッセージを確認することができます。 ≪操作手順≫

① 検索したい条件を入力、選択する。 ② 「検索」をクリックする。

無条件での検索の場合は、保存されている全ての履歴を表示します。

≪検索項目≫

「発信回線」発信を行った契約回線。

「SMS送信先番号」SMSを送信した先の番号。

「実行状態」SMSの送信結果。

「日時で検索」受発信を行った日時。

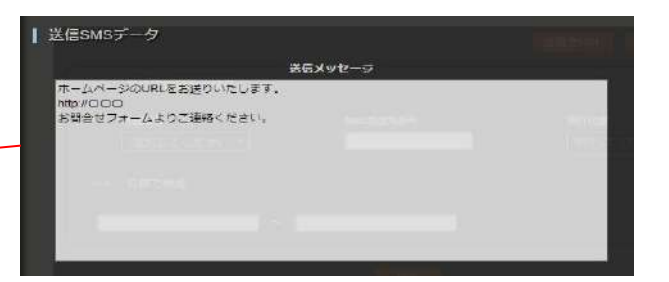

※SMS検索の画面では、発信元が携帯電話ではなく、<u>固定電話からの電話で、SMSが送信されなかった場合は、こちらの履歴には残りません。</u> 別メニューの「電話履歴」上では着信があり、切電になった履歴が残ります。